## **Remove Background from Images**

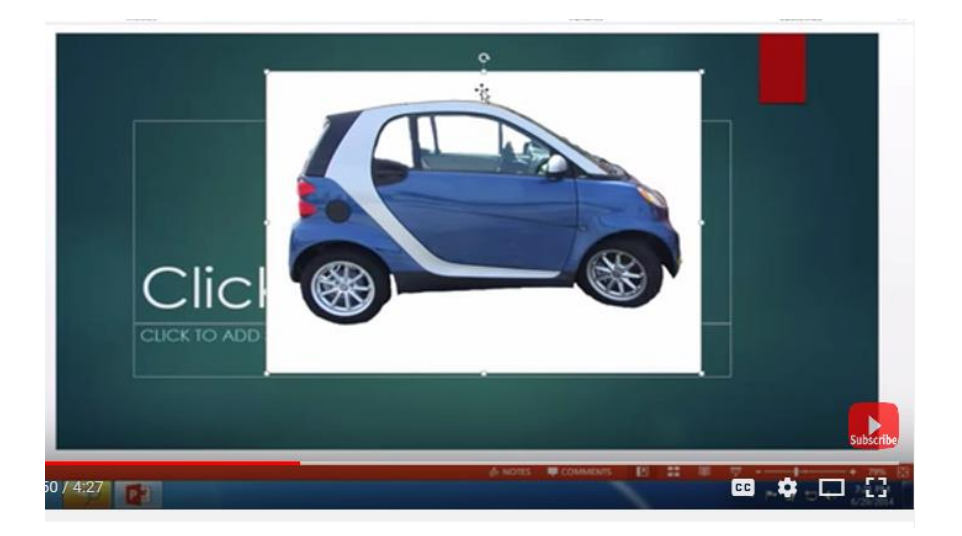

Sometimes you find a great image online that you would like to use in your presentations, but it has a background color that just doesn't look good. This video will show you how to remove the white background in this photo.

## https://youtu.be/U6Zck 5 0g

If your image has a busy background, this may not work. But what will work is the Remove Background icon in the Adjust group. Remember, you must have clicked on the picture and go in to the Picture Tools Group, Format, then on the far left you will find the Remove Background icon. This is where you can choose to remove the background.